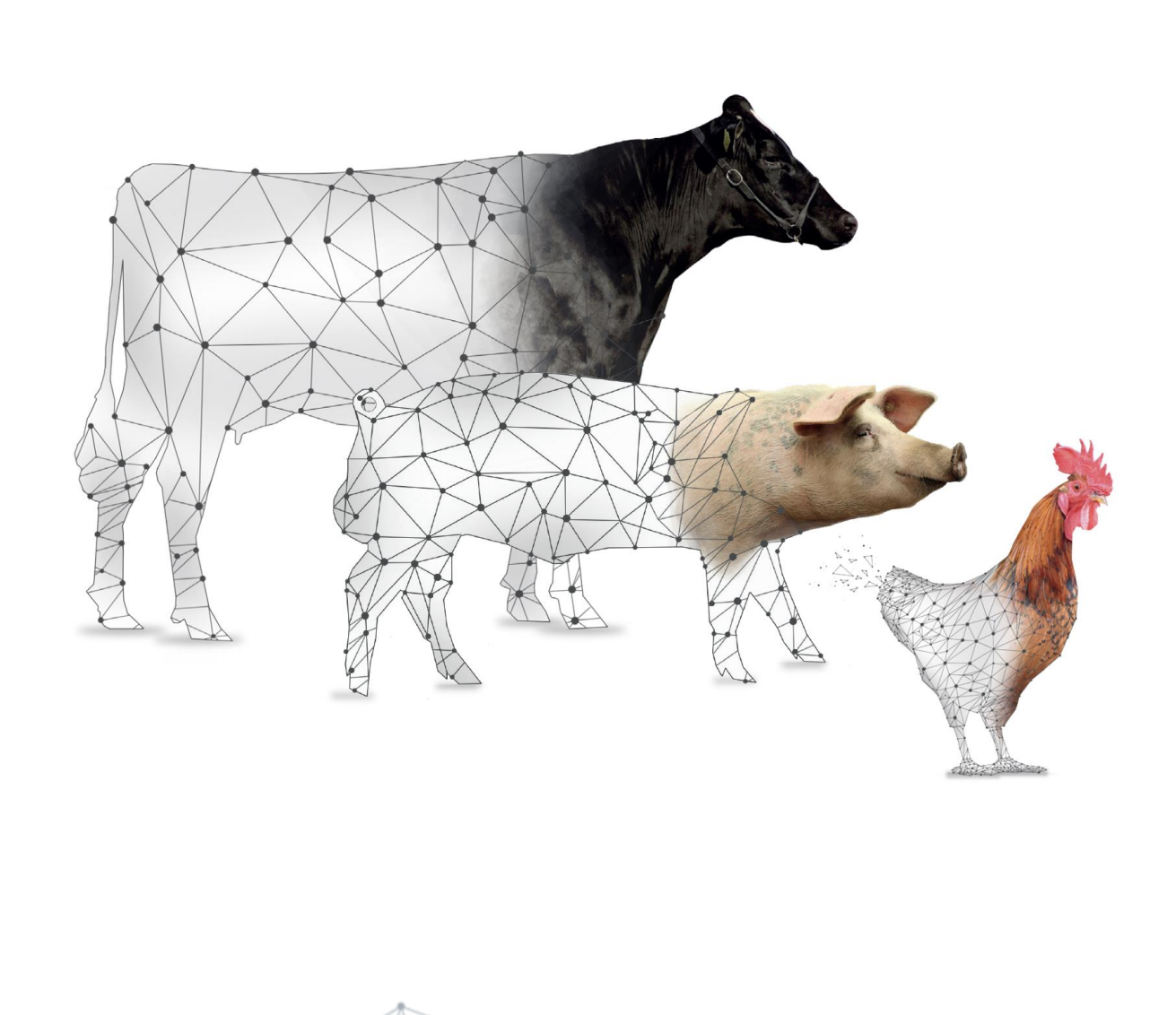

# IHR PARTNER FÜR EINE DIGITALISIERTE ZUKUNFT.

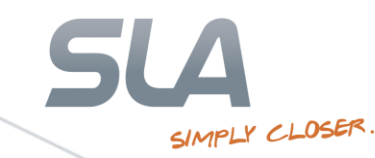

## **STU SCHWEINE I**

| ∳- 🛅 Rinder               | STU Anmeldungs-II | 🖕 Notschl. 🖕 BK | B 🖕 Schlachtdatum Stück Aı | mld. Menge SV | Tätowierungen | 。Erzeuger-ID 。LFBIS | -Nr. 🖕 Erzeuger | Uermarkter-ID LFBIS-Nr. | <mark>.</mark> Verma |
|---------------------------|-------------------|-----------------|----------------------------|---------------|---------------|---------------------|-----------------|-------------------------|----------------------|
| 🗈 🔄 Schweine              | 9882              |                 | 21.02.2020 4               |               | AT_FR         | 1                   | ,               |                         |                      |
| STU                       | Suchen            | Ctrl+F          |                            |               |               |                     |                 |                         |                      |
| Schnellerfassung Schwein  | Weiters           | chen            |                            |               |               |                     |                 |                         |                      |
|                           | Filter            | Ctrl+I          |                            |               |               |                     |                 |                         |                      |
| - FUS                     |                   | Othe            |                            |               |               |                     |                 |                         |                      |
| - 🔤 Haupt-BKB             | Anzahl            |                 |                            |               |               |                     |                 |                         |                      |
| – 🔤 Probenliste           | Export .          |                 |                            |               |               |                     |                 |                         |                      |
| -🛅 Übersicht Schweine     | Neuanla           | 10 F4           |                            |               |               |                     |                 |                         |                      |
| – 🖺 Konfiskate            |                   |                 |                            |               |               |                     |                 |                         |                      |
| – <b>≣</b> Tagesabschluss | Bearbeit          | en Return       |                            |               |               |                     |                 |                         |                      |
| – 🖅 Untersuchungsscheine  | STU ge            | erieren Ctrl+G  | >                          |               |               |                     |                 |                         |                      |
| └≣ Abgleich               |                   |                 |                            |               |               |                     |                 |                         |                      |
| 📴 🗀 Kataloge              |                   |                 |                            |               |               |                     |                 |                         |                      |
| 📴 🛅 Systemsteuerung       |                   |                 |                            |               |               |                     |                 |                         |                      |
| 🖆 🧰 SLA-Intern            |                   |                 |                            |               |               |                     |                 |                         |                      |
|                           |                   |                 |                            |               |               |                     |                 |                         |                      |

- Über den Menüpunkt STU auf Grundlage der Anmeldung der Haupt-BKB generiert.
- Die Generierung erfolgt über die Maus per Rechtsklick > STU generieren oder über die Tasten [STRG/G].

SIMPLY CLOSER

Or graue Punkt gibt an, dass noch kein BKB zu dieser Anmeldung generiert wurde.

# **STU SCHWEINE II**

| ₽- <mark>``</mark> Rinder  | STU Anmeldungs-ID Notscl | nl. 🖕 BKB           | Schlachtdatun | n Stück Anmld | Menge SV | Tätowierungen | erzeuger-ID | 🖕 LFBIS-Nr. 🖕 Erzeuger | <b>.</b> | /ermarkter-ID 🖕 L |
|----------------------------|--------------------------|---------------------|---------------|---------------|----------|---------------|-------------|------------------------|----------|-------------------|
| 🗉 🔄 Schweine               | 9882                     | SLA.SFU.2020.P007L9 | 2.02.2020     | 4             | 1        | AT_FR         | 1           |                        |          |                   |
| STU                        |                          |                     |               |               |          |               |             |                        |          |                   |
| Schnellerfassung Schwein   |                          |                     |               |               |          |               |             |                        |          |                   |
| -🛅 Proben-BKB              |                          |                     |               |               |          |               |             |                        |          |                   |
| -III FUS                   |                          |                     |               |               |          |               |             |                        |          |                   |
| –🛅 Haupt-BKB               |                          |                     |               |               |          |               |             |                        |          |                   |
| –📰 Probenliste             |                          |                     |               |               |          |               |             |                        |          |                   |
| -🛅 Übersicht Schweine      |                          |                     |               |               |          |               |             |                        |          |                   |
| – 🗟 Konfiskate             |                          |                     |               |               |          |               |             |                        |          |                   |
| – <u></u> ≣ Tagesabschluss |                          |                     |               |               |          |               |             |                        |          |                   |
| – 🗃 Untersuchungsscheine   |                          |                     |               |               |          |               |             |                        |          |                   |
| - 🔚 Abgleich               |                          |                     |               |               |          |               |             |                        |          |                   |
| ₽- 🚞 Kataloge              |                          |                     |               |               |          |               |             |                        |          |                   |
| 🗈 🚞 Systemsteuerung        |                          |                     |               |               |          |               |             |                        |          |                   |
| 🗗 🧰 SLA-Intern             |                          |                     |               |               |          |               |             |                        |          |                   |
| 1                          |                          |                     |               |               |          |               |             |                        |          | 1                 |

- S Nachdem ein BKB generiert wurde, wird dieser in der Spalte *BKB* dargestellt.
- Die negativen Schlachtnummern werden bei jedem Generieren neu vergeben. Daher ist die Spalte Menge SV erst nach dem ersten Generieren gefüllt.

SIMPLY CLOSER

Der rote Punkt unter STU gibt an, dass ein BKB noch unvollständig ist.

# **STU SCHWEINE III**

| BI<br>Ui<br>Ko | BKB       SLA.SFU.2020.P007L9         Untersuchungsart       I         Kommentar       I         STU-Untersuchung       I |                                                                      |                       |                |                                                           |                                            |                                                      |           |  |
|----------------|----------------------------------------------------------------------------------------------------|----------------------------------------------------------------------|-----------------------|----------------|-----------------------------------------------------------|--------------------------------------------|------------------------------------------------------|-----------|--|
|                | Enchain                                                                                                    |                                                                      |                       | . Kata na sia  | Densistan                                                 | āru vatarasta                              |                                                      |           |  |
|                | Erdebnis                                                                                                    | Ergebnis                                                             | Anzahi                | Katedorie      | Bezeichnund                                               | OFK Katedorie                              | Datum                                                | Kommentar |  |
| 1              | Ergebnis<br>1                                                                                                    | Ergebnis<br>Schlachterlaubnis                                        | Anzahi<br>2           | Kategorie      | Bezeichnung                                               | Mastschwein                                | Datum<br>21.02.2020                                  | Kommentar |  |
| 1              | Ergeonis<br>1                                                                                                    | Ergebnis<br>Schlachterlaubnis<br>Schlachterlaubnis                   | Anzahi<br>2<br>1      | 12             | Mastschweine<br>Zuchtsauen                                | Mastschwein<br>Zuchtschwein                | 21.02.2020<br>21.02.2020                             | Kommentar |  |
| 1<br>2<br>3    | 1                                                                                                    | Ergebnis<br>Schlachterlaubnis<br>Schlachterlaubnis<br>Schlachtverbot | Anzahi<br>2<br>1<br>1 | 12<br>13<br>12 | Bezeichnung<br>Mastschweine<br>Zuchtsauen<br>Mastschweine | Mastschwein<br>Zuchtschwein<br>Mastschwein | 21.02.2020<br>21.02.2020<br>21.02.2020<br>21.02.2020 | Kommentar |  |

- Über die Funktionstaste [F5] oder Doppelklick gelangt der Anwender in die STU-Untersuchungsergebnisse.
- Since the second second

# **STU SCHWEINE IV**

| E | rgebnis        | 3 Schlachtverbot |             |           |  |  |  |  |  |  |
|---|----------------|------------------|-------------|-----------|--|--|--|--|--|--|
| A | Inzahl         | 1                |             |           |  |  |  |  |  |  |
| D | Datum          | 21.02.2020       |             |           |  |  |  |  |  |  |
| к | Kommentar      |                  |             |           |  |  |  |  |  |  |
|   | Feststellung-1 | Гур              | Bezeichnung | Kommentar |  |  |  |  |  |  |
| 1 |                |                  |             |           |  |  |  |  |  |  |
| 1 | Feststellung-1 | Гур              | Bezeichnung | Kommentar |  |  |  |  |  |  |

Über die Funktionstaste [F5] oder Doppelklick auf dem jeweiligen Ergebnis gelangt der Anwender in die Feststellungsübersicht.

SIMPLY CLOSER

Es ist keine Feststellung vom System automatisch hinterlegt. Diese muss manuell erfasst werden, damit sich der Punkt von rot auf grün ändert.

# **STU SCHWEINE V**

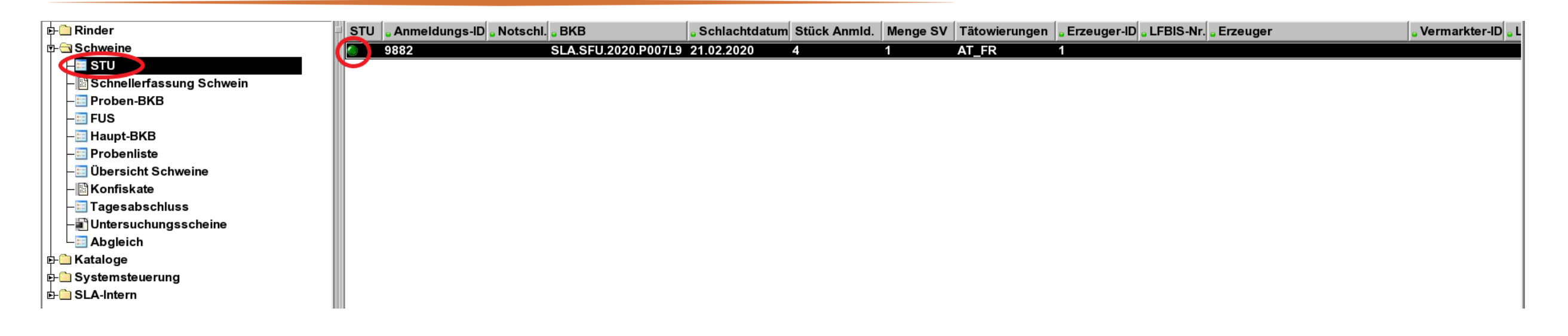

- Andert sich die Anzahl der Totanlieferungen oder der Schlachtverbote, muss der BKB erneut generiert werden.
- Die Plausibilitätsprüfungen werden bei der Statusanzeige angewendet. Falls der BKB unvollständig ist, wird der Punkt rot dargestellt.

#### HAUPT-BKB SCHWEINE

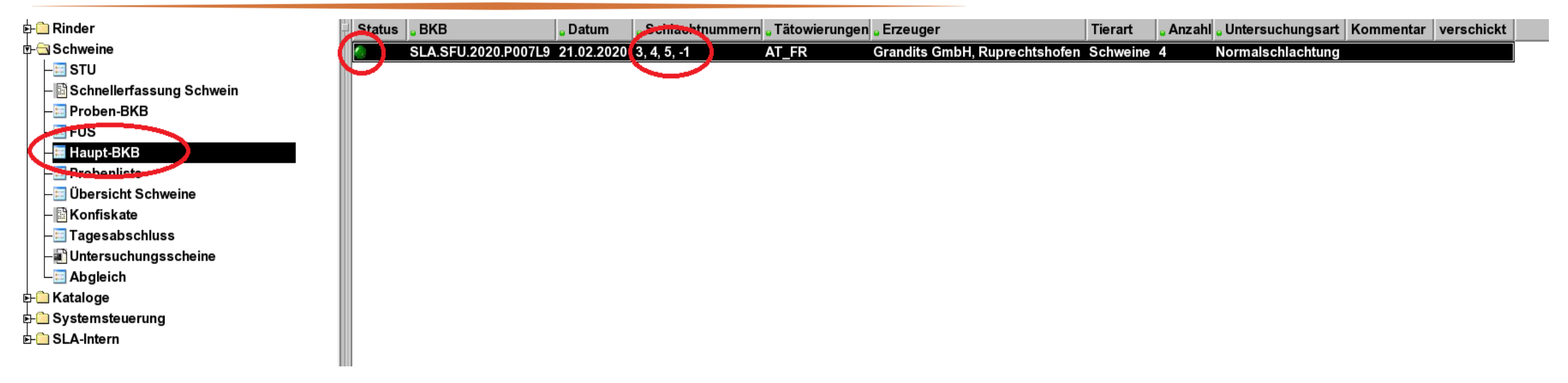

Die Plausibilitätsprüfungen werden bei der Statusanzeige angewendet. Falls der BKB unvollständig ist, wird der Punkt rot dargestellt.

### **PROBEN-BKB SCHWEINE**

| 🖻 🔁 Rinder                   | Proben-Status | Anmeldungs-ID | Bezeichnung  | Tätowierung | Stück Anlief. | See &Probe                        |
|------------------------------|---------------|---------------|--------------|-------------|---------------|-----------------------------------|
| 🖻 🔄 Schweine                 |               | 9882          | Mastschwein  | AT_FR       | 3             |                                   |
| - 📰 STU                      |               | 9882          | Zuchtschwein | AT_FR       | 1             |                                   |
| Schnellerfassung Schwein     |               |               |              |             |               | Proben-ID 20SLAP0004OD            |
|                              |               |               |              |             |               | Material 2 Blut                   |
| - Haupt-BKB                  |               |               |              |             |               | Bemerkung                         |
| – <u> </u>                   |               |               |              |             |               |                                   |
| -🛅 Übersicht Schweine        |               |               |              |             |               |                                   |
| – 🖺 Konfiskate               |               |               |              |             |               | Schlachtdatum 21.02.2020          |
| – <u>≔</u> Tagesabschluss    |               |               |              |             |               | Kennzeichnung AT FR               |
| – 🗃 Untersuchungsscheine     |               |               |              |             |               |                                   |
| - 🛅 Abgleich                 |               |               |              |             |               | SNR                               |
| 🗗 🧰 Kataloge                 |               |               |              |             |               | Kategorie 12 Mastschweine         |
| 📴 🛅 Systemsteuerung          |               |               |              |             |               | Geschlecht 1 männlich             |
| È- <mark>È SLA-Intern</mark> |               |               |              |             |               | Hormonstatus 📃 🗾                  |
|                              |               |               |              |             |               | Alter 12 Alter Einheit 3 Monat(e) |

In dem Feld *SNR* können negative Schlachtnummern erfasst werden.

# **PROBENBEGLEITSCHEIN SCHWEINE**

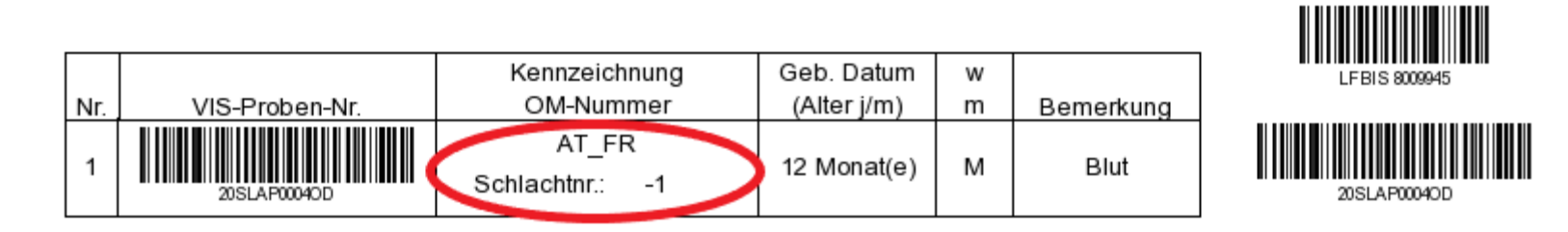

Auf dem Probenbegleitschein werden die negativen Schlachtnummern gedruckt.

# **FUS SCHWEINE**

| ∲-[         | Rinder                   | KLD | FUS | Schlachtdatum | o Notschl | . BKB               | 。ÖFK Kategorie | o Tätowierung | - Schlachtnummern | Stück Anlief. | LFBIS-Nr. | 。Name1        | Schlachtnummern |
|-------------|--------------------------|-----|-----|---------------|-----------|---------------------|----------------|---------------|-------------------|---------------|-----------|---------------|-----------------|
| <b>∲</b> -€ | Schweine                 |     |     | 21.02.2020    |           | SLA.SFU.2020.P007L9 | Mastschwein    | AT_FR         | 3, 4, -1          | 3             | 8009945   | Grandits GmbH | 3, 4, -1        |
|             | -🔤 STU                   | 0   |     | 21.02.2020    |           | SLA.SFU.2020.P007L9 | Zuchtschwein   | AT_FR         | 5                 | 1             | 8009945   | Grandits GmbH | 5               |
|             | Schnellerfassung Schwein |     |     |               |           |                     |                | _             |                   |               |           |               |                 |
|             | Proben BKB               |     |     |               |           |                     |                |               |                   |               |           |               |                 |
| C           | – 🖬 FUS 📃                |     |     |               |           |                     |                |               |                   |               |           |               |                 |
|             | — таирс-окв              |     |     |               |           |                     |                |               |                   |               |           |               |                 |
|             | – 📰 Probenliste          |     |     |               |           |                     |                |               |                   |               |           |               |                 |
|             | — 📰 Übersicht Schweine   |     |     |               |           |                     |                |               |                   |               |           |               |                 |
|             | – 🖹 Konfiskate           |     |     |               |           |                     |                |               |                   |               |           |               |                 |
|             | – 🛅 Tagesabschluss       |     |     |               |           |                     |                |               |                   |               |           |               |                 |
|             | – 🗃 Untersuchungsscheine |     |     |               |           |                     |                |               |                   |               |           |               |                 |
|             | - 📰 Abgleich             |     |     |               |           |                     |                |               |                   |               |           |               |                 |
| ∲-[         | Kataloge                 |     |     |               |           |                     |                |               |                   |               |           |               |                 |
| ∲-[         | Systemsteuerung          |     |     |               |           |                     |                |               |                   |               |           |               |                 |
| ┣-[         | SLA-Intern               |     |     |               |           |                     |                |               |                   |               |           |               |                 |
|             |                          |     |     |               |           |                     |                |               |                   |               |           |               |                 |

- Die schlachtverbotenen Tiere (SV) werden in der Statusanzeige der *KLD* und *FUS* berücksichtigt.
- KLD: Die Statusanzeige wird grün, wenn die Anzahl der klassifizierten Tiere (inkl. SV) der Anzahl der angemeldeten Tiere entspricht.
- FUS: Die Statusanzeige wird grün, wenn die Anzahl der untersuchten Tiere (inkl. SV) der Anzahl der angemeldeten Tiere entspricht.

# UNTERSUCHUNGSSCHEIN SCHWEINE

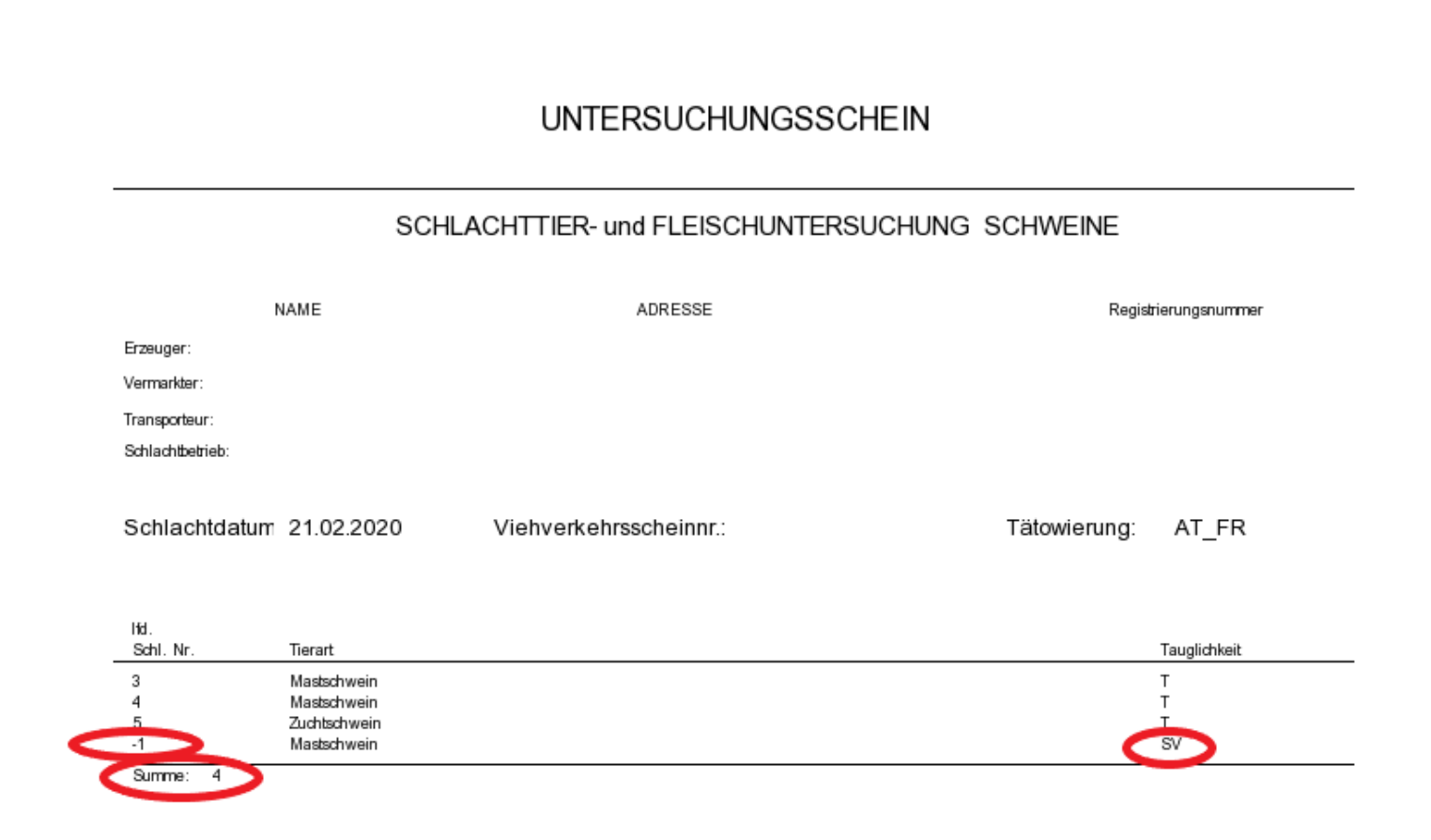

 In dem Untersuchungsschein werden die negativen Schlachtnummern der Einzeltiere am Ende der positiven Schlachtnummern gedruckt.

## **ABGLEICH SCHWEINE**

| 🖻 🦳 Rinder                 | Schlachtdatum | e Menge Angl. | 🖕 Menge STL | J 🖕 Menge | SECM | lenge SV | Menge FUS | Status |
|----------------------------|---------------|---------------|-------------|-----------|------|----------|-----------|--------|
| 🔄 🔄 Schweine               | 21.02.2020    | 4             | 4           | 3         |      | >        | 3         | 0      |
| -III STU                   |               |               |             |           |      |          |           |        |
| ─ Schnellerfassung Schwein |               |               |             |           |      |          |           |        |
| –📰 Proben-BKB              |               |               |             |           |      |          |           |        |
| –📰 FUS                     |               |               |             |           |      |          |           |        |
| –📰 Haupt-BKB               |               |               |             |           |      |          |           |        |
| –📰 Probenliste             |               |               |             |           |      |          |           |        |
| -📰 Übersicht Schweine      |               |               |             |           |      |          |           |        |
| – 📓 Konfiskate             |               |               |             |           |      |          |           |        |
| –🛅 Tagesabschluss          |               |               |             |           |      |          |           |        |
|                            |               |               |             |           |      |          |           |        |
| Abgleich                   |               |               |             |           |      |          |           |        |
| ₽- 🛅 Kataloge              |               |               |             |           |      |          |           |        |
| 🗗 🧰 Systemsteuerung        |               |               |             |           |      |          |           |        |
| 🗄 🧰 SLA-Intern             |               |               |             |           |      |          |           |        |

SIMPLY CLOSER

Der Schlachtdatenabgleich Schweine wurde um die Anzeige der Anzahl der schlachtverbotenen Tiere erweitert. (*Menge SV*)

## **STU RINDER I**

| T- ─ Rinder                    | STU 。Anmeldungs-ID 。Nots | chl. 🖁 BKB 🖕 Schlachtdatum Anzah | Menge SV Ohrmarken    | 。Erzeuger-ID 。LFBIS-Nr. 。Erzeuger | ₀ Vermarkter-ID ₀ LFBIS-Nr. ₀ Ver |
|--------------------------------|--------------------------|----------------------------------|-----------------------|-----------------------------------|-----------------------------------|
|                                | 279330                   | 25.02.2020 3                     | AT_DI, AT_DIE, AT_TES | ST, 1                             |                                   |
| – 🖹 BSE-Liste                  | Suchen                   | Ctrl+F                           |                       |                                   |                                   |
| − BSE-Schnellerfassung         | Weitersuchen             |                                  |                       |                                   |                                   |
| – <u>≣</u> Proben-BKB          | Filter                   | Ctrl+I                           |                       |                                   |                                   |
| - EIS                          | Filter                   | GIII+L                           |                       |                                   |                                   |
| –📰 Haupt-BKB                   | Anzahl                   |                                  |                       |                                   |                                   |
| – <b>≣</b> Probenliste         | Export                   |                                  |                       |                                   |                                   |
| –≣ Ohrmarkendifferenzliste     | Neuroleus                |                                  |                       |                                   |                                   |
| –📰 Übersicht Rinder            | Neuaniage                | ⊢4                               |                       |                                   |                                   |
| – 🖺 Konfiskate                 | Bearbeiten               | Return                           |                       |                                   |                                   |
| – <b>a</b> Sammelbegleitschein | STU generieren           | n Ctrl+G                         |                       |                                   |                                   |
| – 🛋 Untersuchungsscheine       |                          |                                  |                       |                                   |                                   |
| – <u>≕</u> Tagesabschluss      |                          |                                  |                       |                                   |                                   |
| L 🔚 Abgleich                   |                          |                                  |                       |                                   |                                   |
| e- 🛄 Schweine                  |                          |                                  |                       |                                   |                                   |
| 🗗 🧰 Kataloge                   |                          |                                  |                       |                                   |                                   |
| 🗗 🧰 Systemsteuerung            |                          |                                  |                       |                                   |                                   |
| Ŀ- 🗀 SLA-Intern                |                          |                                  |                       |                                   |                                   |
|                                |                          |                                  |                       |                                   |                                   |

- Über den Menüpunkt STU auf Grundlage der Anmeldung der Haupt-BKB generiert.
- Die Generierung erfolgt über die Maus per Rechtsklick > STU generieren oder über die Tasten [STRG/G].
- Der graue Punkt gibt an, dass noch kein BKB zu dieser Anmeldung generiert wurde.

# **STU RINDER II**

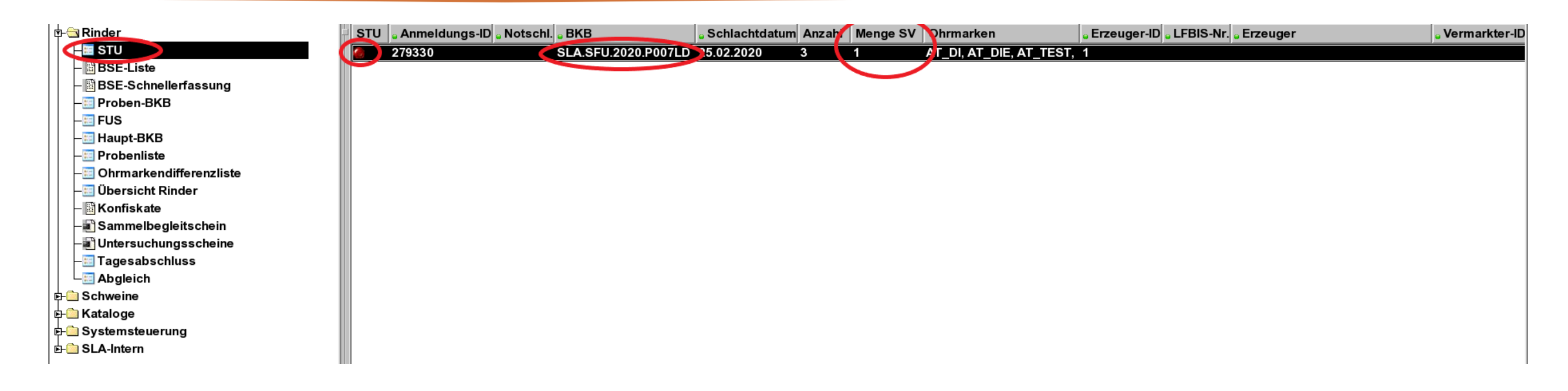

- S Nachdem ein BKB generiert wurde, wird dieser in der Spalte *BKB* dargestellt.
- Die negativen Schlachtnummern werden bei jedem Generieren neu verteilt. Daher ist die Spalte Menge SV erst nach dem ersten Generieren gefüllt.

SIMPLY CLOSER

S Der rote Punkt unter *STU* gibt an, dass ein BKB noch unvollständig ist.

### **STU RINDER III**

| BKB<br>Unte<br>Kom | rsuchungsart<br>mentar | SLA.SFU.2<br>1 🔽 Nor | 2020.P007LD<br>malschlachtung |          |           |                   |          |                |
|--------------------|------------------------|----------------------|-------------------------------|----------|-----------|-------------------|----------|----------------|
| e Code             | e Ergebnis             | e Kategorie          | Schlachtdatum                 | ohrmarke | e Liste d | d. Feststellunger | Liste d. | Feststellungen |
| STU                | Schlachterlaubnis      | Kühe                 | 25.02.2020                    | AT_DI    |           |                   |          |                |
| STU                | Schlachterlaubnis      | Kühe                 | 25.02.2020                    | AT_DIE   |           |                   |          |                |
| STU                | Schlachtverbot         | Kühe                 | 25.02.2020                    | AT_TEST  |           |                   |          |                |

- Über die Funktionstaste [F5] oder Doppelklick gelangt der Anwender in die STU-Untersuchungsergebnisse.
- Since the second second

#### **STU RINDER IV**

| 1 | resistenting-1yp |                  |               |             | Konnena   |
|---|------------------|------------------|---------------|-------------|-----------|
|   | Feststellung-Typ |                  |               | Bezeichnung | Kommenter |
| E | rgebnis          | 3 Schlachtverbot |               |             |           |
| K | ommentar         |                  |               |             |           |
| A | lter             | 25 Alter Einheit | 3  Monat(e)   |             |           |
| G | eburtsdatum      | 01.01.2018       |               |             |           |
| G | eschlecht        | 2 weiblich       |               |             |           |
| H | ormonstatus      |                  |               |             |           |
| К | ategorie         | 4 Kühe           |               |             |           |
| 0 | hrmarke          | AT_TEST          | Schlachtdatum | 25.02.2020  |           |

Über die Funktionstaste [F5] oder Doppelklick auf dem jeweiligen Ergebnis gelangt der Anwender in die Feststellungsübersicht.

SIMPLY CLOSER

Es ist keine Feststellung vom System automatisch hinterlegt. Diese muss manuell erfasst werden, damit sich der Punkt von rot auf grün ändert.

## **STU RINDER V**

| 🔁 🔄 Rinder                   | STU Anmeldungs-ID Notsch | . 🖕 BKB             | Schlachtdatum Anzah | Menge SV | Ohrmarken               | 🖕 Erzeuger-ID 🖕 LFBIS-Nr. 🖕 I | Erzeuger | • Vermarkter-ID |
|------------------------------|--------------------------|---------------------|---------------------|----------|-------------------------|-------------------------------|----------|-----------------|
| STU                          | 279330                   | SLA.SFU.2020.P007LD | 25.02.2020 3        | 1        | AT_DI, AT_DIE, AT_TEST, | 1                             |          |                 |
| – 📑 BSE-Liste                |                          |                     |                     |          |                         |                               |          |                 |
| BSE-Schnellerfassung         |                          |                     |                     |          |                         |                               |          |                 |
| –📰 Proben-BKB                |                          |                     |                     |          |                         |                               |          |                 |
| –📰 FUS                       |                          |                     |                     |          |                         |                               |          |                 |
| – <u></u> ≣ Haupt-BKB        |                          |                     |                     |          |                         |                               |          |                 |
| –📰 Probenliste               |                          |                     |                     |          |                         |                               |          |                 |
| —III Ohrmarkendifferenzliste |                          |                     |                     |          |                         |                               |          |                 |
| –📰 Übersicht Rinder          |                          |                     |                     |          |                         |                               |          |                 |
| – 🛅 Konfiskate               |                          |                     |                     |          |                         |                               |          |                 |
| – 🗃 Sammelbegleitschein      |                          |                     |                     |          |                         |                               |          |                 |
| – Untersuchungsscheine       |                          |                     |                     |          |                         |                               |          |                 |
| — Tagesabschluss             |                          |                     |                     |          |                         |                               |          |                 |
| └ <u>ः</u> Abgleich          |                          |                     |                     |          |                         |                               |          |                 |
| 🗗 🧰 Schweine                 |                          |                     |                     |          |                         |                               |          |                 |
| 🗗 🧰 Kataloge                 |                          |                     |                     |          |                         |                               |          |                 |
| 🗗 🧰 Systemsteuerung          |                          |                     |                     |          |                         |                               |          |                 |
| 占 🦳 SLA-Intern               |                          |                     |                     |          |                         |                               |          |                 |
|                              | B111                     |                     |                     |          |                         |                               |          | 1               |

- Falls die Anzahl der Totanlieferungen oder der Schlachtverbote sich ändert, muss der BKB erneut generiert werden.
- Die Plausibilitätsprüfungen werden bei der Statusanzeige angewendet. Diese wird bei unvollständigen BKB rot dargestellt.

### HAUPT-BKB RINDER

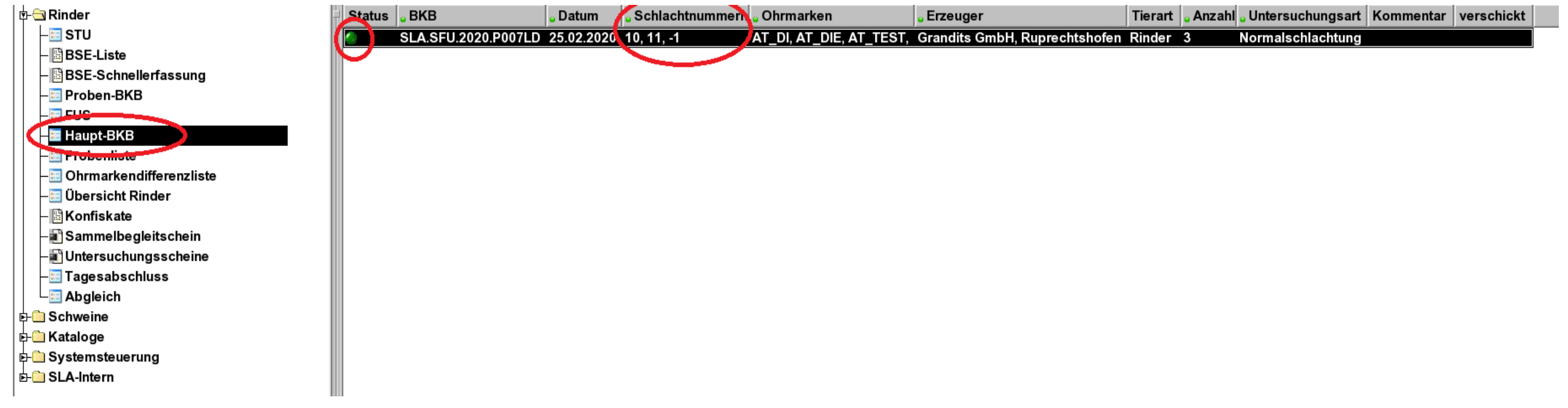

Die Plausibilitätsprüfungen werden bei der Statusanzeige angewendet. Diese wird bei unvollständigen BKB rot dargestellt.

### **PROBEN-BKB RINDER**

|                           | Proben-Status | Anmeldungs-I | o∣ <mark>-</mark> Schlachtdatur | n <mark>。</mark> SNI | R <mark>。</mark> Ohrmark | e Bezeichnung 🔓 Notsch | Probe                                    |
|---------------------------|---------------|--------------|---------------------------------|----------------------|--------------------------|------------------------|------------------------------------------|
| - STU                     | (i)           | 279330       | 25.02.2020                      | 0                    | AT_TEST                  | Kuh                    |                                          |
| – 🖺 BSE-Liste             | ۲             | 279330       | 25.02.2020                      | 10                   | AT_DI                    | Kuh                    | 🛛 🗔 🔜 🗶 🐨 🖆 🔘 🔍 🔳 🖿 🔅 NEUAUFNAHME 😒 🛛 🥸  |
| BSE-Schnellerfassung      | ٢             | 279330       | 25.02.2020                      | 11                   | AT_DIE                   | Kuh                    |                                          |
| Roben-BKB                 |               |              |                                 |                      |                          |                        | Proben-ID 20SLAP0004OF                   |
| - EIS                     |               |              |                                 |                      |                          |                        | Material 2 Blut                          |
| -III Haupt-BKB            |               |              |                                 |                      |                          |                        | Remerkung                                |
| –🛅 Probenliste            |               |              |                                 |                      |                          |                        |                                          |
| - Ohrmarkendifferenzliste |               |              |                                 |                      |                          |                        | / <u>E</u> inzeltier <u>\ткн</u> \       |
| -🛅 Übersicht Rinder       |               |              |                                 |                      |                          |                        |                                          |
| – 🖺 Konfiskate            |               |              |                                 |                      |                          |                        | Onmarke AT_THET Schlachtdatum 25.02.2020 |
| - Sammelbegleitschein     |               |              |                                 |                      |                          |                        | SNR ·1                                   |
| - 🗃 Untersuchungsscheine  |               |              |                                 |                      |                          |                        | Kategorie 4 Kühe                         |
| –≣ Tagesabschluss         |               |              |                                 |                      |                          |                        | Hormonstatus                             |
| - 🔤 Abgleich              |               |              |                                 |                      |                          |                        |                                          |
| 🗈 🧰 Schweine              |               |              |                                 |                      |                          |                        | Geschlecht 2 veiblich                    |
| ₽- 🛅 Kataloge             |               |              |                                 |                      |                          |                        | Geburtsdatum 01.01.2018                  |
| 🗗 🧰 Systemsteuerung       |               |              |                                 |                      |                          |                        | Alter 25 Alter Finheit 3 Monat(e)        |
| E- 🛅 SLA-Intern           |               |              |                                 |                      |                          |                        |                                          |
| 1                         |               |              |                                 |                      |                          |                        |                                          |

● In dem Feld *SNR* wird bei Rindern die generierte, negative Schlachtnummer dargestellt.

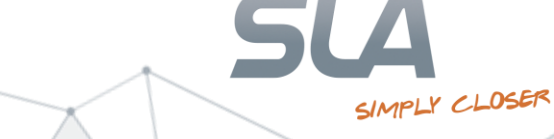

# **PROBENBEGLEITSCHEIN RINDER**

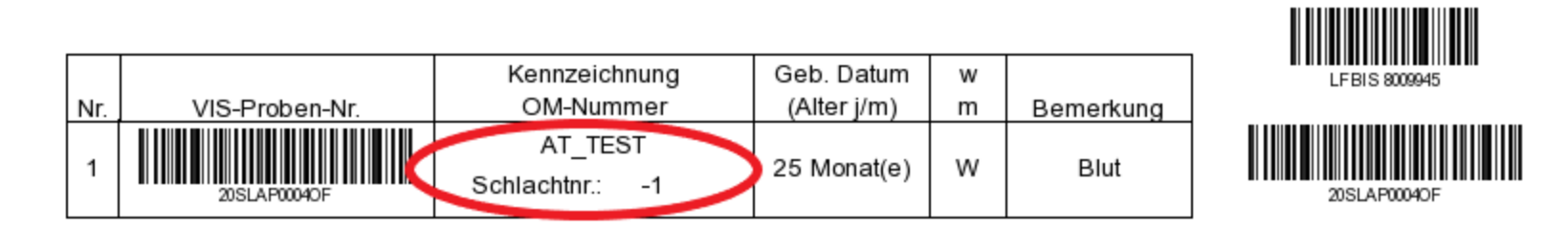

• Auf dem Probenbegleitschein werden die negativen Schlachtnummern gedruckt.

# **FUS RINDER**

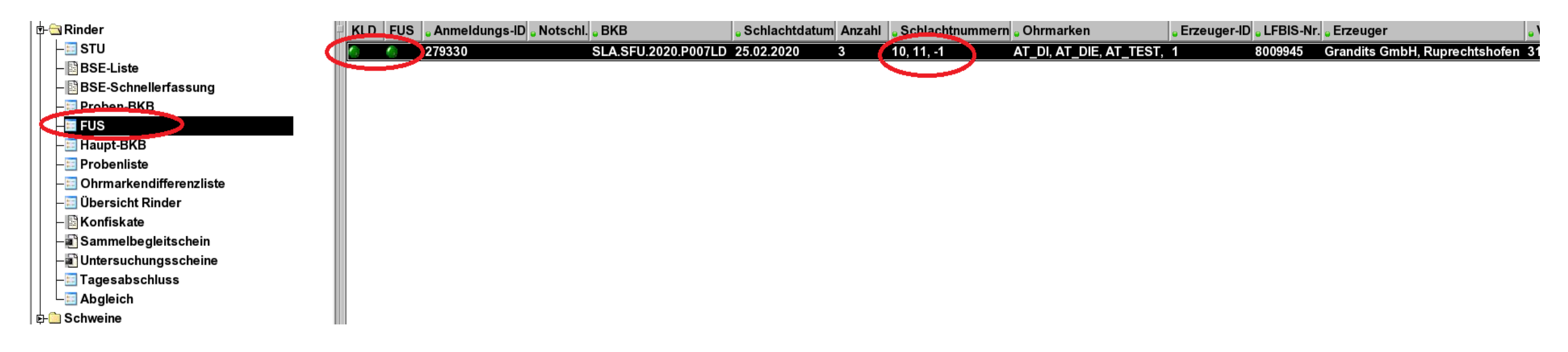

- Die schlachtverbotenen Tiere (SV) werden in der Statusanzeige der *KLD* und *FUS* berücksichtigt.
- KLD: Die Statusanzeige wird grün, wenn die Anzahl der klassifizierten Tiere (inkl. SV) der Anzahl der angemeldeten Tiere entspricht.
- FUS: Die Statusanzeige wird grün, wenn die Anzahl der untersuchten Tiere (inkl. SV) der Anzahl der angemeldeten Tiere entspricht.

## UNTERSUCHUNGSSCHEIN RINDER

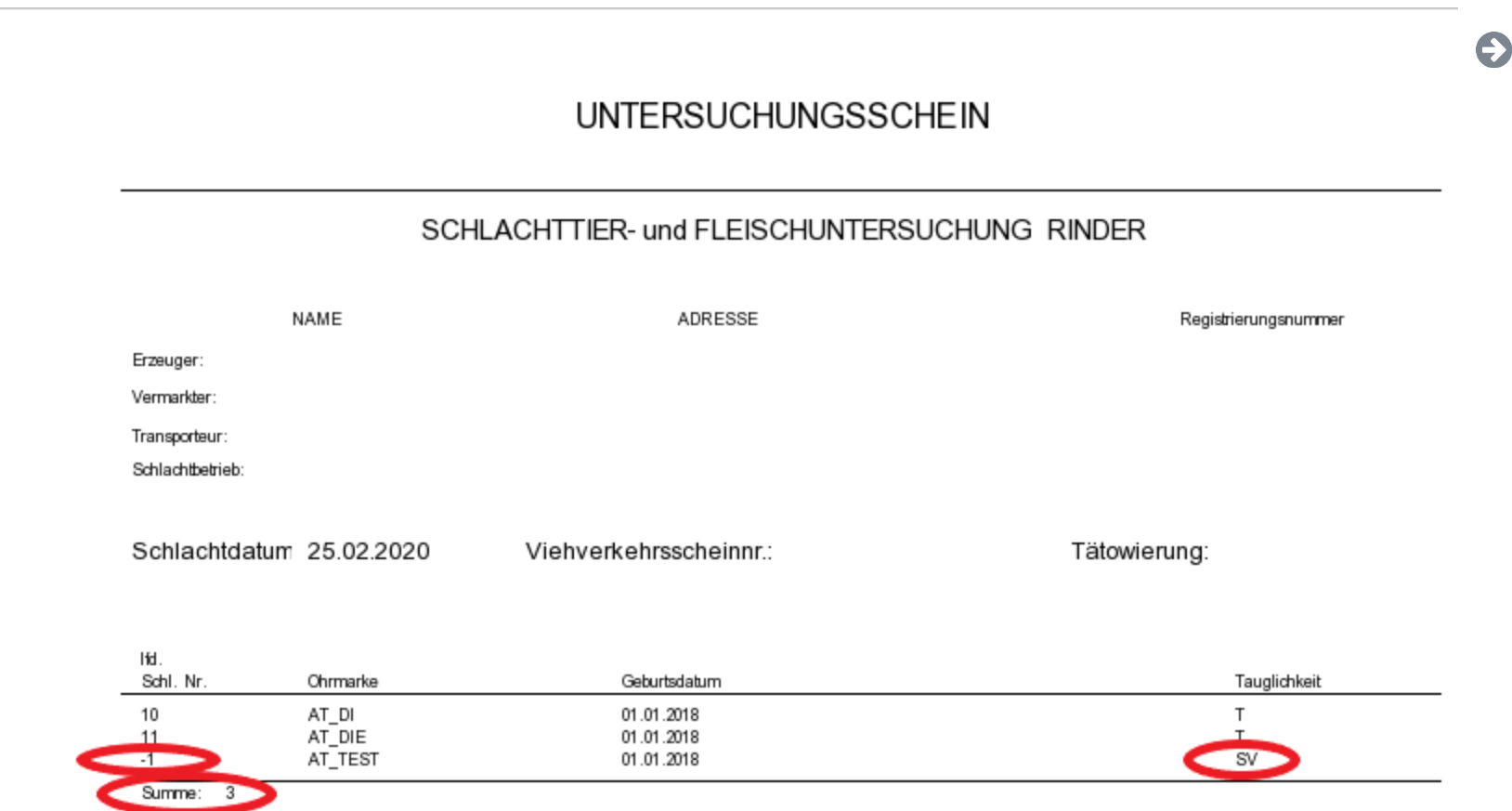

In dem Untersuchungsschein werden die negativen Schlachtnummern in der Tabelle der Einzeltiere am Ende der positiven Schlachtnummern gedruckt.

# **ABGLEICH RINDER**

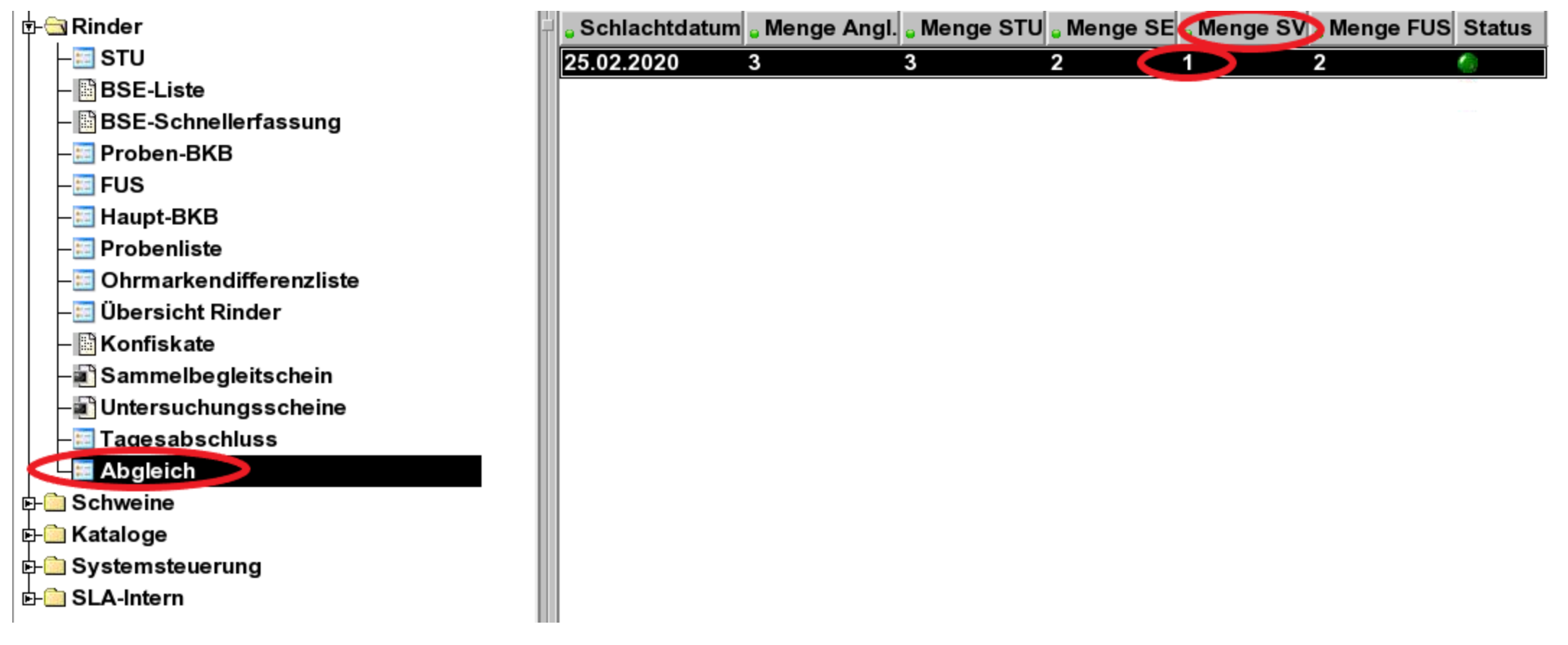

SIMPLY CLOSER

Der Schlachtdatenabgleich Rinder wurde um die Anzeige der Anzahl der schlachtverbotenen Tiere erweitert. (*Menge SV*)